# Home Page of the Academic System Portal (Edugate)

**1-** The Academic Advisor selects his/her (User Type) as a (Staff) then enters his/her username and password as shown in picture (1) below:

|                                  | Home   Email Us   عربی   Home   Email Us   عربی   3/02/1437 H   15/11/2015 M                                                                                                    |
|----------------------------------|----------------------------------------------------------------------------------------------------|
| Majmaah Edugat                   | e                                                                                                    |
|                                  |                                                                                                    |
|                                  |                                                                                                    |
| University Bridge(Bridge)        | Welcome Word                                                                                                    |
| Courses Schedule                 | The Deanship of Admission and Registration welcomes you in it's e-academic services system (EduGate). Through EduGate students can do                                                                                             |
| Major Plans                      | Online registration, monitor their academic progress, view transcripts/grades, and more. Where Instructors can monitor their students<br>academic progress, insert marks and absences for students, edit their profile, and more. |
| Graduation Document              | News                                                                                                    |
| Retrieve and change the password |                                                                                                    |
| E-Registration Section           |                                                                                                    |
| User Type Staff 🗸                |                                                                                                    |
| User name                        |                                                                                                    |
| Password                         |                                                                                                    |
| Login                            |                                                                                                    |
|                                  |                                                                                                    |

2- Then he/she clicks on the Academic Advisor Service as shown in picture (2)

| قعمجماا قعماج<br>Majmaah University                             |                                 |                             | Home   Sigr<br>Last Login Date : 3/02/1437 00:<br>3/02/1437 H   15/11/2015 M | 1 Out<br>14 H |
|-----------------------------------------------------------------|---------------------------------|-----------------------------|------------------------------------------------------------------------------|---------------|
| Majmaah Edugat                                                  | e                               | _                           | _                                                                            |               |
| Students List<br>Evaluation                                     | Staff Page First Semester 36/37 |                             | _                                                                            |               |
| Insert Mark<br>Show Previous Semesters Marks<br>Insert Absences | Name<br>Instructor No           | Faculty :<br>Major : ?????? |                                                                              |               |
| Staff Information Staff Schedule Change Password                | Message<br>Subject              | Messages Details            |                                                                              |               |
| Staff Voting<br>Advisor                                         |                                 |                             |                                                                              |               |

Picture 2

3- Then, the following page of Academic Advising Service will appear as shown in picture (3) below:

| جامعة المجمعة                                                                                                    |                                 |                  | 2021427 0   15/15/2016 M |
|----------------------------------------------------------------------------------------------------|---------------------------------|------------------|--------------------------|
| Majmaah Eduga                                                                                                    | te                              |                  |                          |
| Students Lat                                                                                                    | Staff Page First Semester 36/37 |                  |                          |
| Evaluation                                                                                                    | -                               |                  |                          |
|                                                                                                    | sastructor                      | Facalty          |                          |
| Insert Mark                                                                                                    | Barne                           |                  |                          |
| Insert Mark<br>Shine Previous Semesters Marks                                                                       | Barne<br>Bristructor No         | Hajor 177777     |                          |
| Insuri Mark<br>Shavo Previous Semesters Marke<br>Josen'i Alisemure                                                  | Barne<br>Instructor No          | Phager 1999999   |                          |
| Imari Mark<br>Shave Previnsi Senesters Marka<br>Imari Aliseman<br>Staff Information                                 | Name<br>Instructor No           | Hajor ( ))))))   |                          |
| Insel I Mark<br>Share Prevense Senealars Marka<br>Insel I Balanmare<br>Staff Schemation<br>Staff Schedule           | Hame<br>Instructor No           | Plajor ( ))))))  |                          |
| Imari Mark<br>Bhan Presmus Senectors Marke<br>Imari Kleensee<br>Shaff Enfernation<br>Shaff Schende<br>Charge Paseed | Rame<br>Instructor No           | Hagier 3 3977733 |                          |

#### Academic Advisor

Communicating with students

Message | Procedures

rocedures Meeting with Student

| Student<br>NO | Name   | Major   | Plan | Academic<br>Registration | Absence | Procedures |
|---------------|--------|---------|------|--------------------------|---------|------------|
| 331103136     | Fahad  | English | Plan | Academic<br>Registration | Absence | Procedures |
| 331103137     | Khalid | English | Plan | Academic<br>Registration | Absence | Procedures |

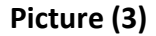

### The Academic Advisor Service provides several services including:

- The automatic review of the students under the advisor's academic responsibility.
- > The possibility of reviewing the study plans of students.
- > The possibility of reviewing the academic records of students.
- > The possibility of reviewing the absences of students.
- > The possibility of reviewing actions taken against students.
- > The possibility of selecting a certain action against one or a group of students.
- > The possibility of sending an SMS message to one or a group of students.
- > The possibility of sending a message to the student e-portal.
- The possibility of saving the action taken against students using the (Action) icon.

## Student's study plan:

The academic counselor can view the academic status of a specific student through the option "Student's Study Plan", which displays the achieved and remaining subjects in the student's study plan.

| ijmaah University             |                                                                                                    |                                     | 7/0                                 | 2/1437 H                               | 1 19/11/20                    | M CTU                              |                  |
|-------------------------------|----------------------------------------------------------------------------------------------------|-------------------------------------|-------------------------------------|----------------------------------------|-------------------------------|------------------------------------|------------------|
| /lajmaah Eduç                 | gate                                                                                                    |                                     |                                     |                                        |                               |                                    |                  |
| Students List                 | Staff Page First Semester 36/37                                                                                                    |                                     |                                     |                                        |                               |                                    |                  |
| Evaluation                    |                                                                                                    |                                     |                                     |                                        |                               |                                    |                  |
| Insert Mark                   | Instructor<br>Name                                                                                                    | Faculty :                           | -                                   |                                        |                               |                                    |                  |
| Show Previous Semesters Marks | Instructor No                                                                                                    | Major                               |                                     |                                        |                               |                                    |                  |
| Insert Absences               |                                                                                                    |                                     |                                     |                                        |                               |                                    |                  |
| Staff Information             |                                                                                                    |                                     |                                     |                                        |                               |                                    |                  |
| Staff Schedule                | Message                                                                                                    | Messages Detail                     | 1                                   |                                        |                               |                                    |                  |
| Change Password               | Subject                                                                                                    |                                     |                                     |                                        |                               |                                    |                  |
| Staff Voting                  |                                                                                                    |                                     |                                     |                                        |                               |                                    |                  |
| Advisor                       |                                                                                                    |                                     |                                     |                                        |                               |                                    |                  |
|                               | المح 101 101 الماسمات 101 104 المدخل<br>101 101 الماسمات للأعظمة<br>المدة اللحمة المحمة الم<br>الأعمال والطعولة واللنائة الأسماد الإسلامية |                                     | 111                                 | 111                                    | 一般                            | ARAO 203                           | معارات<br>معارات |
|                               |                                                                                                    |                                     | 1940 1100<br>10-1-1<br>10-1-1       |                                        |                               | -                                  |                  |
|                               |                                                                                                    |                                     |                                     |                                        | -                             | -                                  |                  |
|                               |                                                                                                    |                                     |                                     | and a second                           |                               | and Fighter                        |                  |
|                               |                                                                                                    |                                     |                                     |                                        |                               |                                    |                  |
|                               |                                                                                                    |                                     |                                     |                                        |                               |                                    | 1111             |
|                               |                                                                                                    | 1946<br>315<br>ملح                  | 2943-314<br>علم<br>الأموات          | 1945-313<br>علم اللغة<br>الطبيقين      | 294G<br>312<br>49450<br>49450 | ING 311<br>= (,47<br>******        | E LE             |
|                               |                                                                                                    | 1945<br>225<br>Autority<br>Autority | 1945-324<br>تالمواني<br>4.(المفارية | 1945-323<br>علم<br>الدلالة<br>والمعالي | 1945<br>322<br>ala<br>Wali    | 1945-323<br>عام الحو<br>الإنجليزات | NDU 32<br>Solar  |
|                               |                                                                                                    |                                     |                                     |                                        | ENG 415                       |                                    |                  |

Picture 4

The academic counseling service also allows the counselor to view the academic record of the student in order to know the subjects registered in the current semester or the previous ones. It can also display the cumulative average and that for each of the academic semesters.

It is also possible via this option to know the mark achieved by the student in the subjects of each semester.

| قعمجماا قعماج<br>Majmaah University |                                 | н<br>Last Login Date : 7/02<br>7/02/1437 Н   19/11/2 | łome   Sign Out<br>2/1437 12:22 H<br>2015 M |
|-------------------------------------|---------------------------------|------------------------------------------------------|---------------------------------------------|
| Majmaah Edug                        | jate                            |                                                      |                                             |
|                                     | Chill Dave a second             |                                                      |                                             |
| Students List                       | Statt Page First Semester 36/37 |                                                      |                                             |
| Evaluation                          | Instructor                      | Faculty :                                            |                                             |
| Insert Mark                         | Name<br>Instructor No           | Major :                                              |                                             |
| Show Previous Semesters Marks       |                                 |                                                      |                                             |
| Insert Absences                     |                                 |                                                      |                                             |
| Staff Information                   |                                 |                                                      |                                             |
| Staff Schedule                      | Message                         | Messages Details                                     |                                             |
| Change Password                     | Subject                         |                                                      |                                             |
| Staff Voting                        |                                 |                                                      |                                             |
| Advisor                             |                                 |                                                      |                                             |
|                                     |                                 |                                                      |                                             |

| Grade | Points | Ho   | urs |                 | Syllabus                    | Syllabus Symbol |
|-------|--------|------|-----|-----------------|-----------------------------|-----------------|
|       |        |      | 2   |                 |                             | EDU 216         |
|       |        |      | 2   |                 | Psychological Health        | EDU 226         |
|       |        |      | 2   |                 | Educational Psychology      | ENG 222         |
|       |        |      | 3   |                 | Laterational of onoiogy     | ENG 223         |
|       |        |      | 3   |                 | Introduction to Translation | ENG 224         |
|       |        |      | 3   |                 |                             | ENG 225         |
|       |        |      |     |                 |                             |                 |
| Grade | Points | Pass |     | Completed Hours | Registered Hours            |                 |
| 0     | 0      | 0    |     | 0               | 15                          | Semester        |
| 2.58  | 0      | 60   |     | 89              | 104                         | Cumulative      |

Picture 5

Through this window, the academic advisor can see all student's absence and then decide the appropriate procedure when absence is repeated.

| Students List                 | Staff Pag  | Ge First Semester 36/37                |                             |       |          |                |  |
|-------------------------------|------------|----------------------------------------|-----------------------------|-------|----------|----------------|--|
| Evaluation                    | Instructor | charif ald Maldana                     | E                           | D.V.  | C-11     | 96202          |  |
| Insert Mark                   | Name       | <ul> <li>Sherit Aki Makkawy</li> </ul> | Faculty : PreP Year College |       |          |                |  |
| Show Previous Semesters Marks | Instructor | No : 96202                             | Major : ?                   | ????? |          |                |  |
| Insert Absences               | Syllabus   | Syllabus Name                          | Absences                    | Late  | Absences | Total Absences |  |
| Staff Information             | Symbol     |                                        |                             |       | Excuses  |                |  |
| Staff Schedule                | EDU 216    | Psychology                             | 0                           | 0     | 0%       | 0%             |  |
| Change Password               | Edu 226    | Educational Psychology                 | 1                           | 0     | 11%      | 11%            |  |
|                               | EDU 222    | Strategies of Learning a               | 2                           | 0     | 3.92%    | 3.92%          |  |
| Staff Voting                  |            | foreign Language                       |                             |       |          |                |  |

Picture 6

#### **Procedures:**

The academic advisor can know all appropriate procedures concerning students from the

| Students List                 | Staff Page First Semester 36/37                     |
|-------------------------------|-----------------------------------------------------|
| Evaluation                    | Instructor 98202                                    |
| Insert Mark                   | Name Sherif Akl Makkawy Faculty : PreP Year College |
| Show Previous Semesters Marks | Instructor No : 96202 Major : ?????                 |
| Insert Absences               | Procedure                                           |
| Staff Information             |                                                     |
| Staff Schedule                | First Semester 36/37 الإحرابات                      |
| Change Password               | الغصل الأول 36/37                                   |
| Staff Voting                  | NO Procedure                                        |
| Advisor                       | 1 sending a message to student                      |
|                               | 2 Drawing student's attention 2                     |

current or previous academic advisor through this window.

Picture 7